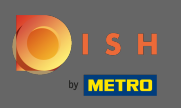

#### DISH – A jelszó visszaállítása

Első lépésként nyissa meg a dish.co-t, és kattintson a Bejelentkezés gombra .

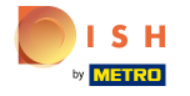

Unsere Lösungen 🔻 weitere Produkte 🔻 Preise Wissenswertes 🔻

Deutsch

Sign up Login

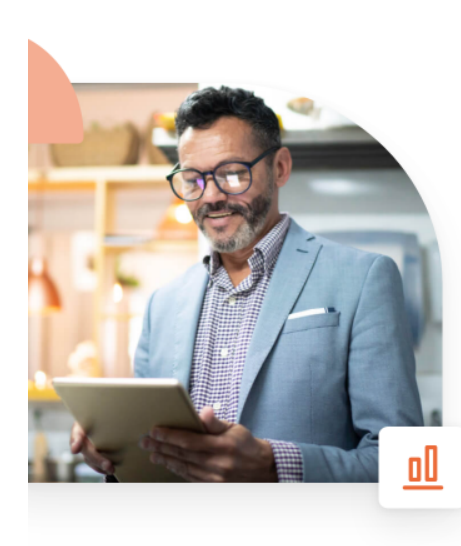

# Mehr Reservierungen und gewinnbringende Bestellungen – deine Online-Tools für Erfolg

Steigere die Sichtbarkeit deiner Website. Stelle sicher, dass kein Tisch frei bleibt. Liefere Bestellung aus ohne dafür Kommission zu zahlen. Erziele höhere Margen dank den richtigen digitalen Lösungen von DISH.

Jetzt loslegen

Schau dir das Video an 🜔

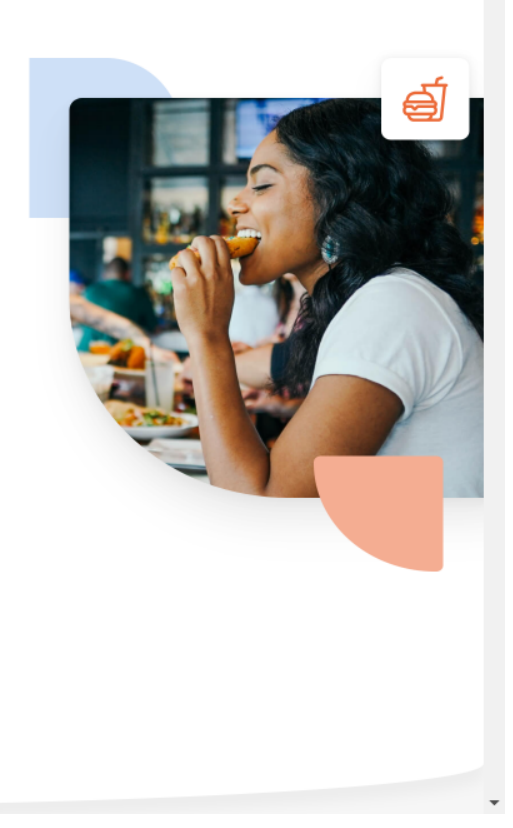

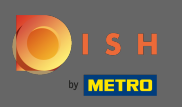

A rendszer a bejelentkezési részhez irányítja. Jelszava visszaállításához kattintson az elfelejtett jelszó elemre . Megjegyzés: Ha ismeri jelszavát, és csak azt szeretné megváltoztatni, kövesse a jelszómódosítási útmutatót.

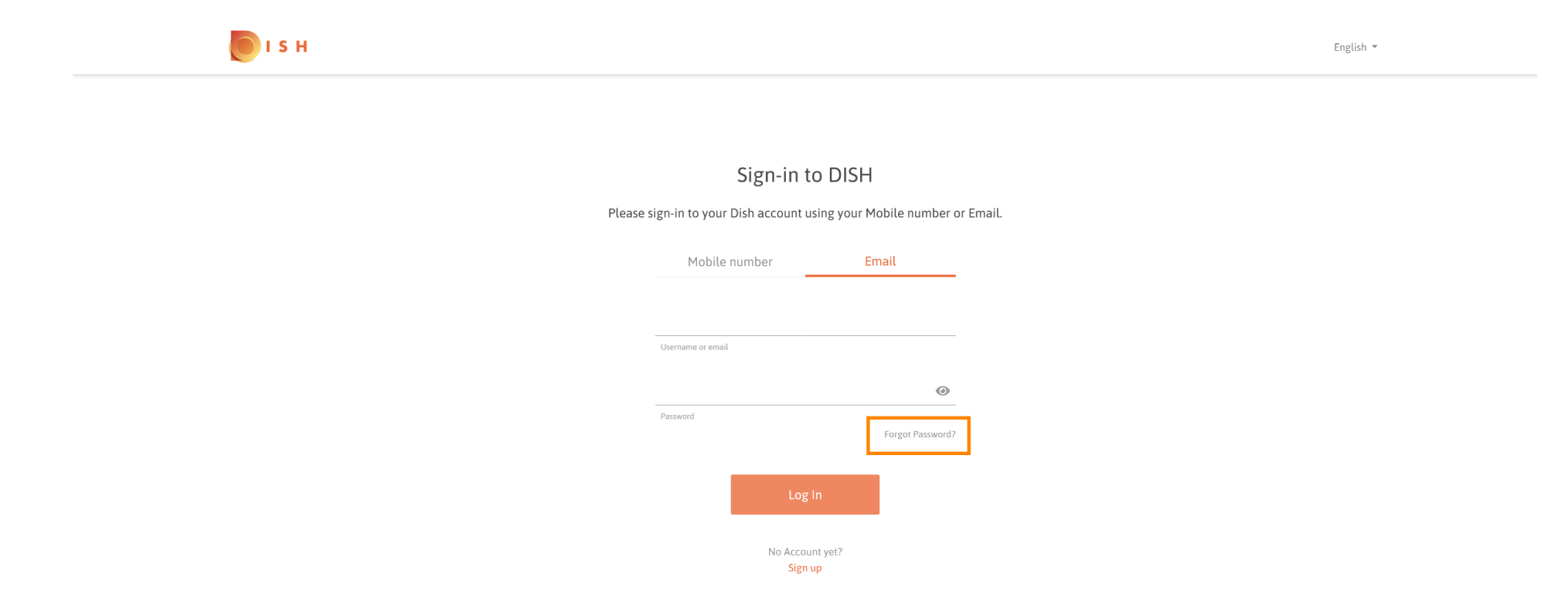

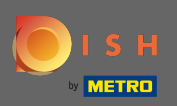

Most adja meg az e-mail-címét vagy a fiókjához kapcsolódó mobilszámát.

| <b>Б</b> ізн |                                                                                                    | English 👻 |
|--------------|----------------------------------------------------------------------------------------------------|-----------|
|              |                                                                                                    |           |
|              | Reset Password                                                                                           |           |
|              | Need help with your password?<br>Provide us with your Mobile number or Email so we can reset your passwc | rd.       |
|              | Mobile number Email                                                                                      |           |
|              |                                                                                                    |           |
|              | Username or email                                                                                        |           |
|              | Reset Password                                                                                           |           |
|              | Back                                                                                                    |           |
|              |                                                                                                    |           |

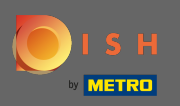

## Ezután kattintson a jelszó visszaállítása gombra.

| I S H   |                                                                                                    | English 👻 |
|---------|----------------------------------------------------------------------------------------------------|-----------|
|         |                                                                                                    |           |
| Provide | Reset Password<br>Need help with your password?<br>us with your Mobile number or Email so we can reset your password. |           |
|         | Mobile number Email                                                                                                   |           |
|         | Username or email                                                                                                    |           |
|         | Reset Password<br>Back                                                                                                |           |

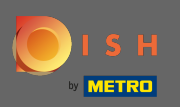

() A választott módszertől függően most kap egy kódot vagy egy e-mailt, amellyel igazolhatja magát.

| ы в |                                                                        | English 👻 |
|-----|------------------------------------------------------------------------|-----------|
|     |                                                                        |           |
|     | You should receive an email shortly with further instructions.         |           |
|     | Sign-in to DISH                                                        |           |
|     | Please sign-in to your Dish account using your Mobile number or Email. |           |
|     | Mobile number Email                                                    |           |
|     | men 73628g) canadras com                                               |           |
|     | Username or email                                                      |           |
|     | Password                                                               |           |
|     | Forgot Password?                                                       |           |
|     | Log In                                                                 |           |
|     | No Account yet?<br>Sien up                                             |           |

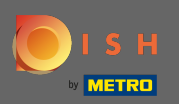

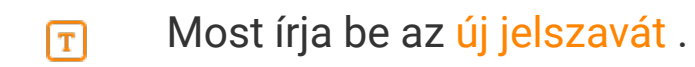

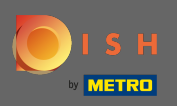

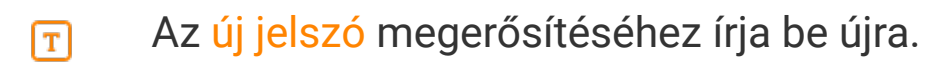

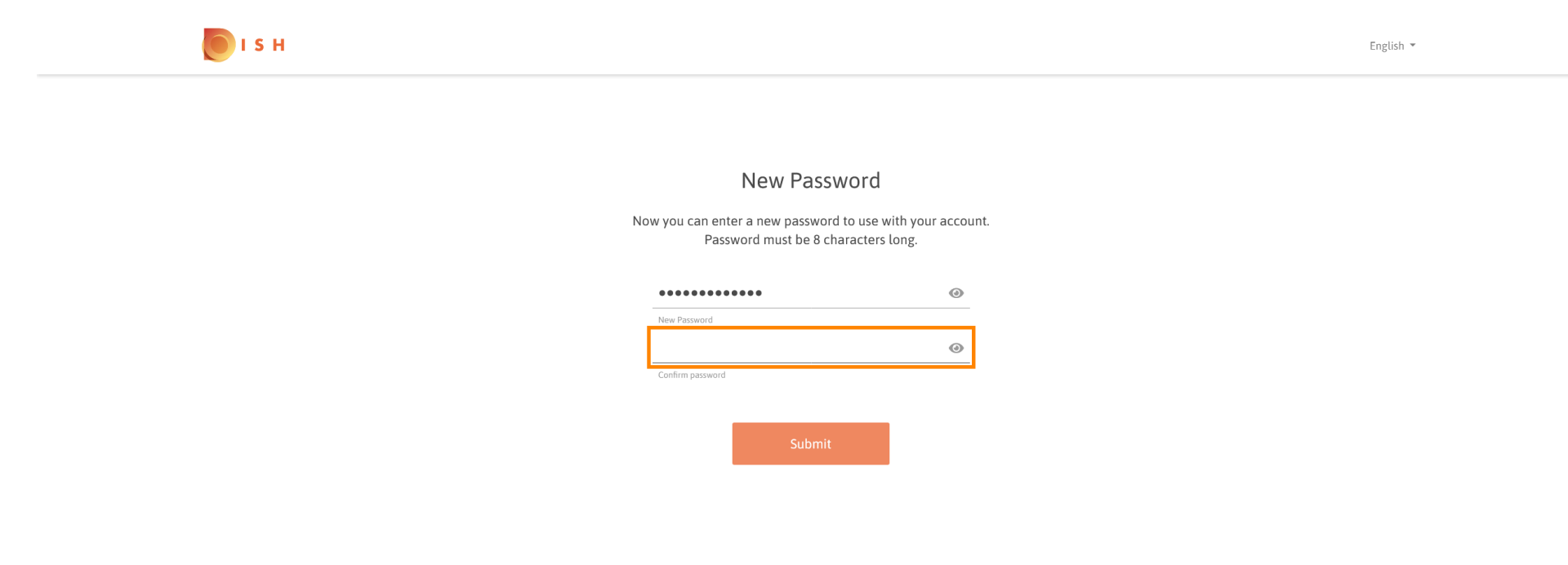

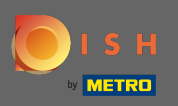

## Az elküldés gombra kattintva új jelszava frissül.

| <b>о</b> і s н |                                                                                |                                             | English 👻 |
|----------------|--------------------------------------------------------------------------------|---------------------------------------------|-----------|
|                |                                                                                |                                             |           |
|                | New Passwo<br>Now you can enter a new password to<br>Password must be 8 charae | rd<br>use with your account.<br>cters long. |           |
|                | •••••                                                                          | 0                                           |           |
|                | New Password                                                                   |                                             |           |
|                | •••••                                                                          | ۲                                           |           |
|                | Confirm password                                                               |                                             |           |
|                | Submit                                                                         |                                             |           |

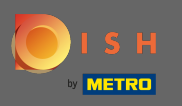

#### Ez az. A rendszer átirányítja a dish.co oldalra.

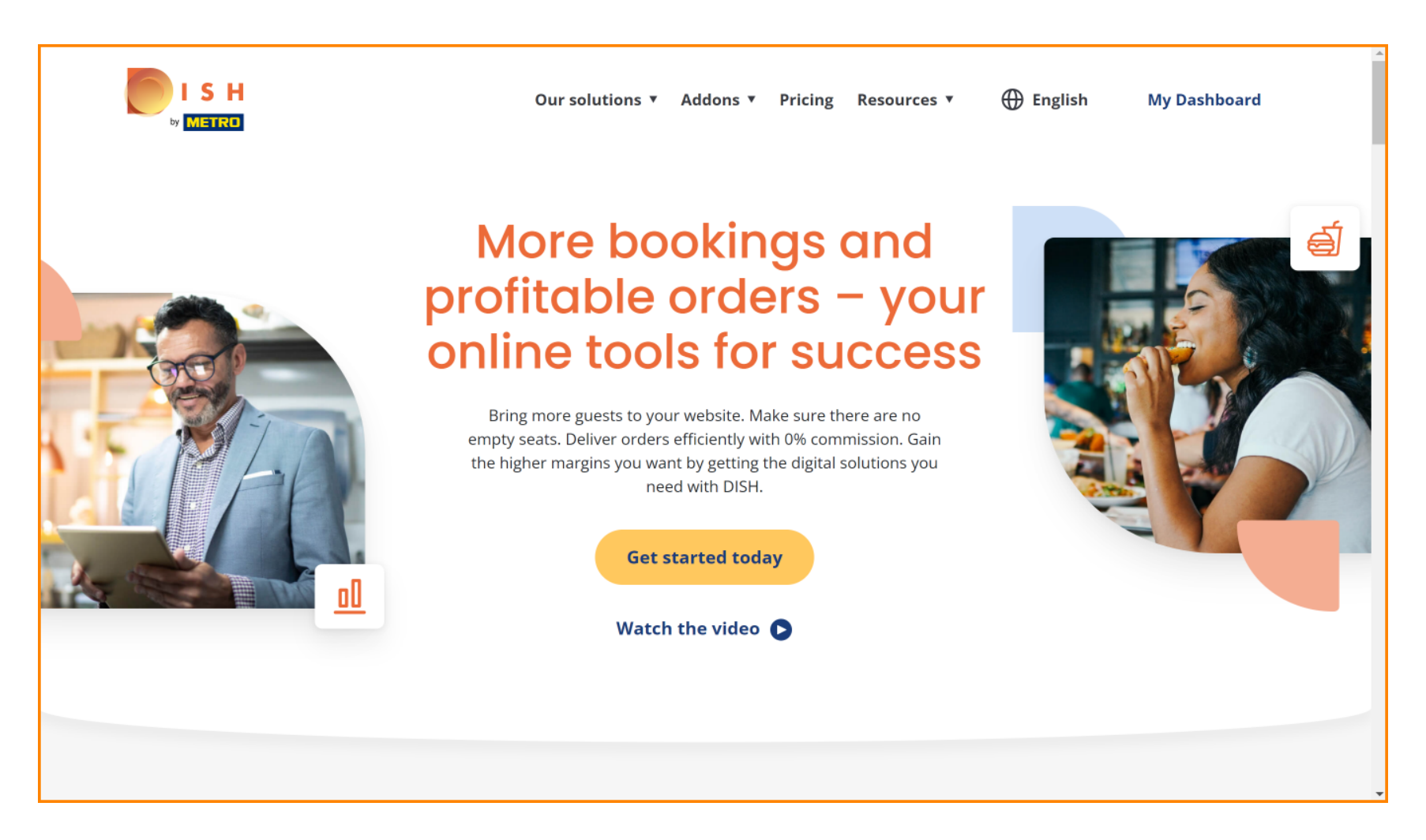